## PROCESO DE REFERENCIA PARA EL PAGO DE SERVICIOS

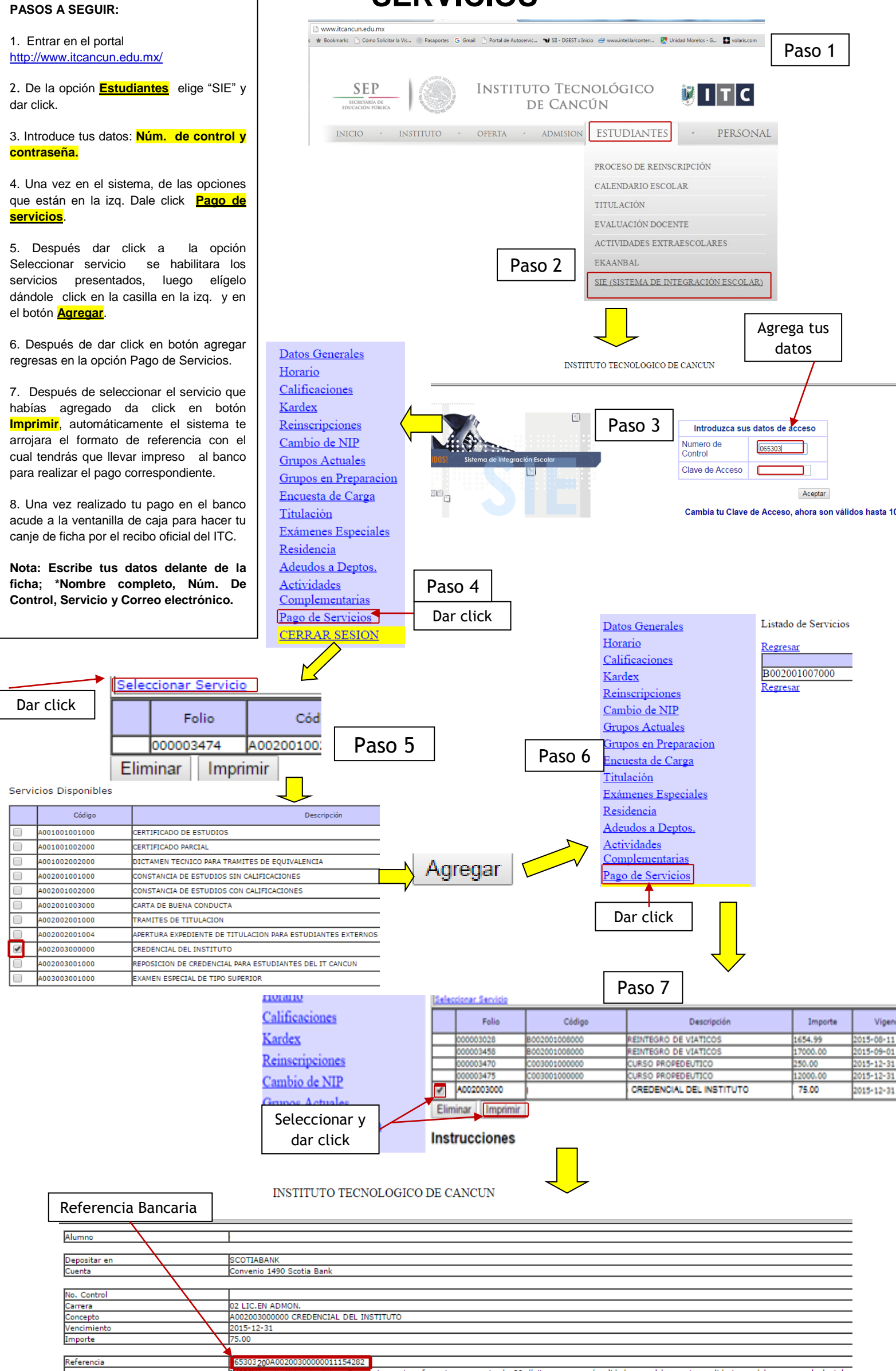

b-303/2004002/03/0000001115422 MPRIMA esta ficha de datos. Se requiere esta referencia que consta de 28 dígitos y que será validada por el banco. Las validaciones del pago por el plantel si nterior, en caso de Reinscripón deberá realizar su depósito al menos un dia antes de la fecha de su Reinscripción para que el pago sea validado a tiempo. Pagos eberá recurrir diréctamente con el Departamento de Recursos Financieros del plantel